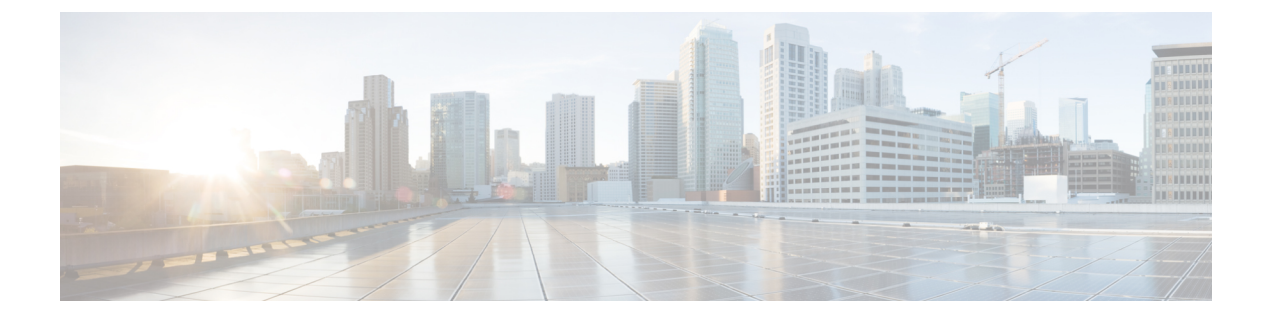

# **Configuring IPv6 Routing**

- Finding Feature Information, on page 1
- Information About Configuring IPv6 Host Functions, on page 1
- Configuration Examples for IPv6 Unicast Routing, on page 31

# **Finding Feature Information**

Your software release may not support all the features documented in this module. For the latest caveats and feature information, see Bug Search Tool and the release notes for your platform and software release. To find information about the features documented in this module, and to see a list of the releases in which each feature is supported, see the feature information table at the end of this module.

Use Cisco Feature Navigator to find information about platform support and Cisco software image support. To access Cisco Feature Navigator, go to https://cfnng.cisco.com/. An account on Cisco.com is not required.

# **Information About Configuring IPv6 Host Functions**

This chapter describes how to configure IPv6 host functions on the Catalyst 2960, 2960-S, and 2960-C.

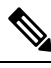

Note

To use IPv6 Host Functions, the switch must be running the LAN Base image.

For information about configuring IPv6 Multicast Listener Discovery (MLD) snooping, see *Configuring MLD Snooping*.

To enable dual stack environments (supporting both IPv4 and IPv6) on a Catalyst 2960 switch, you must configure the switch to use the a dual IPv4 and IPv6 switch database management (SDM) template. See the "Dual IPv4 and IPv6 Protocol Stacks" section. This template is not required on Catalyst 2960-S switches.

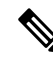

Note

For complete syntax and usage information for the commands used in this chapter, see the Cisco IOS documentation referenced in the procedures.

## **Understanding IPv6**

IPv4 users can move to IPv6 and receive services such as end-to-end security, quality of service (QoS), and globally unique addresses. The IPv6 address space reduces the need for private addresses and Network Address Translation (NAT) processing by border routers at network edges.

For information about how Cisco Systems implements IPv6, go to:

http://www.cisco.com/en/US/products/ps6553/products\_ios\_technology\_home.html

For information about IPv6 and other features in this chapter

- See the Cisco IOS IPv6 Configuration Library.
- Use the Search field on Cisco.com to locate the Cisco IOS software documentation. For example, if you want information about static routes, you can enter *Implementing Static Routes for IPv6* in the search field to learn about static routes.

### **IPv6 Addresses**

The switch supports only IPv6 unicast addresses. It does not support site-local unicast addresses, or anycast addresses.

2031:0000:130F:0000:0000:09C0:080F:130B

For easier implementation, leading zeros in each field are optional. This is the same address without leading zeros:

2031:0:130F:0:0:9C0:80F:130B

You can also use two colons (::) to represent successive hexadecimal fields of zeros, but you can use this short version only once in each address:

#### 2031:0:130F::09C0:080F:130B

For more information about IPv6 address formats, address types, and the IPv6 packet header, see the http://www.cisco.com/c/en/us/td/docs/ios-xml/ios/ipv6\_basic/configuration/xe-3e/ip6b-xe-3e-book.html of *Cisco IOS IPv6 Configuration Library* on Cisco.com.

- IPv6 Address Formats
- IPv6 Address Type: Multicast
- IPv6 Address Output Display
- · Simplified IPv6 Packet Header

### Supported IPv6 Unicast Routing Features

These sections describe the IPv6 protocol features supported by the switch:

Support on the switch includes expanded address capability, header format simplification, improved support of extensions and options, and hardware parsing of the extension header. The switch supports hop-by-hop extension header packets, which are routed or bridged in software.

### **128-Bit Wide Unicast Addresses**

The switch supports aggregatable global unicast addresses and link-local unicast addresses. It does not support site-local unicast addresses.

|              | • Aggregatable global unicast addresses are IPv6 addresses from the aggregatable global unicast prefix.<br>The address structure enables strict aggregation of routing prefixes and limits the number of routing table<br>entries in the global routing table. These addresses are used on links that are aggregated through<br>organizations and eventually to the Internet service provider.                                                                                                    |  |
|--------------|----------------------------------------------------------------------------------------------------|--|
|              | These addresses are defined by a global routing prefix, a subnet ID, and an interface ID. Current global unicast address allocation uses the range of addresses that start with binary value 001 (2000::/3). Addresses with a prefix of 2000::/3(001) through E000::/3(111) must have 64-bit interface identifiers in the extended unique identifier (EUI)-64 format.                                                                                                    |  |
|              | • Link local unicast addresses can be automatically configured on any interface by using the link-local prefix FE80::/10(1111 1110 10) and the interface identifier in the modified EUI format. Link-local addresses are used in the neighbor discovery protocol (NDP) and the stateless autoconfiguration process. Nodes on a local link use link-local addresses and do not require globally unique addresses to communicate. IPv6 routers do not forward packets with link-local source or destination addresses to other links. |  |
|              | For more information, see the section about IPv6 unicast addresses in the "Implementing IPv6 Addressing and Basic Connectivity" chapter in the <i>Cisco IOS IPv6 Configuration Library</i> on Cisco.com.                                                                                                    |  |
| DNS for IPv6 |                                                                                                    |  |
|              | IPv6 supports Domain Name System (DNS) record types in the DNS name-to-address and address-to-name lookup processes. The DNS AAAA resource record types support IPv6 addresses and are equivalent to an A address record in IPv4. The switch supports DNS resolution for IPv4 and IPv6.                                                                                                    |  |
| ICMPv6       |                                                                                                    |  |
|              | The Internet Control Message Protocol (ICMP) in IPv6 generates error messages, such as ICMP destination unreachable messages, to report errors during processing and other diagnostic functions. In IPv6, ICMP packets are also used in the neighbor discovery protocol and path MTU discovery.                                                                                                    |  |

#### **Neighbor Discovery**

The switch supports NDP for IPv6, a protocol running on top of ICMPv6, and static neighbor entries for IPv6 stations that do not support NDP. The IPv6 neighbor discovery process uses ICMP messages and solicited-node multicast addresses to determine the link-layer address of a neighbor on the same network (local link), to verify the reachability of the neighbor, and to keep track of neighboring routers.

The switch supports ICMPv6 redirect for routes with mask lengths less than 64 bits. ICMP redirect is not supported for host routes or for summarized routes with mask lengths greater than 64 bits.

Neighbor discovery throttling ensures that the switch CPU is not unnecessarily burdened while it is in the process of obtaining the next hop forwarding information to route an IPv6 packet. The switch drops any additional IPv6 packets whose next hop is the same neighbor that the switch is actively trying to resolve. This drop avoids further load on the CPU.

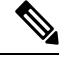

Note

First Hop Security in IPv6 is not supported on EtherChannels.

#### IPv6 Stateless Autoconfiguration and Duplicate Address Detection

The switch uses stateless autoconfiguration to manage link, subnet, and site addressing changes, such as management of host and mobile IP addresses. A host autonomously configures its own link-local address, and booting nodes send router solicitations to request router advertisements for configuring interfaces.

For more information about autoconfiguration and duplicate address detection, see the "Implementing IPv6 Addressing and Basic Connectivity" chapter of *Cisco IOS IPv6 Configuration Library* on Cisco.com.

### **IPv6 Applications**

The switch has IPv6 support for these applications:

- Ping, traceroute, Telnet
- Secure Shell (SSH) over an IPv6 transport
- HTTP server access over IPv6 transport
- DNS resolver for AAAA over IPv4 transport
- Cisco Discovery Protocol (CDP) support for IPv6 addresses

For more information about managing these applications, see the *Cisco IOS IPv6 Configuration Library* on Cisco.com.

### **Dual IPv4 and IPv6 Protocol Stacks**

This figure shows a router forwarding both IPv4 and IPv6 traffic through the same interface, based on the IP packet and destination addresses.

#### Figure 1: Dual IPv4 and IPv6 Support on an Interface

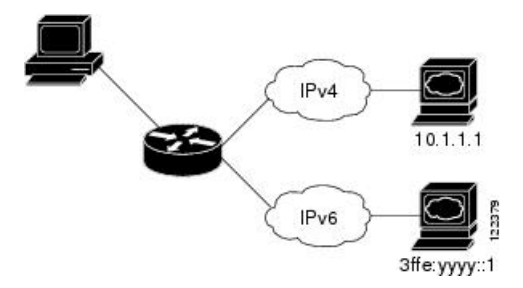

Use the dual IPv4 and IPv6 switch database management (SDM) template to enable IPv6 routing dual stack environments (supporting both IPv4 and IPv6). For more information about the dual IPv4 and IPv6 SDM template, see *Configuring SDM Templates*.

The dual IPv4 and IPv6 templates allow the switch to be used in dual stack environments.

- If you try to configure IPv6 without first selecting a dual IPv4 and IPv6 template, a warning message appears.
- In IPv4-only environments, the switch routes IPv4 packets and applies IPv4 QoS and ACLs in hardware. IPv6 packets are not supported.
- In dual IPv4 and IPv6 environments, the switch applies IPv4 QoS and ACLs in hardware .
- If you do not plan to use IPv6, do not use the dual stack template because this template results in less hardware memory capacity for each resource.

For more information about IPv4 and IPv6 protocol stacks, see the "Implementing IPv6 Addressing and Basic Connectivity" chapter of *Cisco IOS IPv6 Configuration Library* on Cisco.com.

#### **SNMP and Syslog Over IPv6**

To support both IPv4 and IPv6, IPv6 network management requires both IPv6 and IPv4 transports. Syslog over IPv6 supports address data types for these transports.

Simple Network Management Protocol (SNMP) and syslog over IPv6 provide these features:

- Support for both IPv4 and IPv6
- IPv6 transport for SNMP and to modify the SNMP agent to support traps for an IPv6 host
- SNMP- and syslog-related MIBs to support IPv6 addressing
- Configuration of IPv6 hosts as trap receivers

For support over IPv6, SNMP modifies the existing IP transport mapping to simultaneously support IPv4 and IPv6. These SNMP actions support IPv6 transport management:

- Opens User Datagram Protocol (UDP) SNMP socket with default settings
- Provides a new transport mechanism called SR\_IPV6\_TRANSPORT
- Sends SNMP notifications over IPv6 transport
- Supports SNMP-named access lists for IPv6 transport
- Supports SNMP proxy forwarding using IPv6 transport
- Verifies SNMP Manager feature works with IPv6 transport

For information on SNMP over IPv6, including configuration procedures, see the "Managing Cisco IOS Applications over IPv6" chapter in the *Cisco IOS IPv6 Configuration Library* on Cisco.com.

For information about syslog over IPv6, including configuration procedures, see the "Implementing IPv6 Addressing and Basic Connectivity" chapter in the *Cisco IOS IPv6 Configuration Library* on Cisco.com.

### HTTP(S) Over IPv6

The HTTP client sends requests to both IPv4 and IPv6 HTTP servers, which respond to requests from both IPv4 and IPv6 HTTP clients. URLs with literal IPv6 addresses must be specified in hexadecimal using 16-bit values between colons.

The accept socket call chooses an IPv4 or IPv6 address family. The accept socket is either an IPv4 or IPv6 socket. The listening socket continues to listen for both IPv4 and IPv6 signals that indicate a connection. The IPv6 listening socket is bound to an IPv6 wildcard address.

The underlying TCP/IP stack supports a dual-stack environment. HTTP relies on the TCP/IP stack and the sockets for processing network-layer interactions.

Basic network connectivity (**ping**) must exist between the client and the server hosts before HTTP connections can be made.

For more information, see the "Managing Cisco IOS Applications over IPv6" chapter in the *Cisco IOS IPv6 Configuration Library* on Cisco.com.

# **Configuring IPv6**

### **Default IPv6 Configuration**

#### Table 1: Default IPv6 Configuration

| Feature        | Default Setting                               |
|----------------|-----------------------------------------------|
| SDM template   | Advance desktop. Default is advanced template |
| IPv6 addresses | None configured                               |

### **Configuring IPv6 Addressing and Enabling IPv6 Routing**

This section describes how to assign IPv6 addresses to individual Layer 3 interfaces and to globally forward IPv6 traffic on the switch.

Before configuring IPv6 on the switch, consider these guidelines:

- Be sure to select a dual IPv4 and IPv6 SDM template.
- In the **ipv6 address** interface configuration command, you must enter the *ipv6-address* and *ipv6-prefix* variables with the address specified in hexadecimal using 16-bit values between colons. The *prefix-length* variable (preceded by a slash [/]) is a decimal value that shows how many of the high-order contiguous bits of the address comprise the prefix (the network portion of the address).

To forward IPv6 traffic on an interface, you must configure a global IPv6 address on that interface. Configuring an IPv6 address on an interface automatically configures a link-local address and activates IPv6 for the interface. The configured interface automatically joins these required multicast groups for that link:

- solicited-node multicast group FF02:0:0:0:1:ff00::/104 for each unicast address assigned to the interface (this address is used in the neighbor discovery process.)
- all-nodes link-local multicast group FF02::1
- all-routers link-local multicast group FF02::2

For more information about configuring IPv6 routing, see the "Implementing Addressing and Basic Connectivity for IPv6" chapter in the *Cisco IOS IPv6 Configuration Library* on Cisco.com.

Beginning in privileged EXEC mode, follow these steps to assign an IPv6 address to a Layer 3 interface and enable IPv6 forwarding:

|        | Command or Action                       | Purpose                                              |
|--------|-----------------------------------------|------------------------------------------------------|
| Step 1 | configure terminal                      | Enters global configuration mode.                    |
|        | Example:                                |                                                      |
|        | Switch# configure terminal              |                                                      |
| Step 2 | sdm prefer dual-ipv4-and-ipv6 {default} | Selects an SDM template that supports IPv4 and IPv6. |

#### Procedure

|        | Command or Action                                                                                                    | Purpose                                                                                                    |
|--------|----------------------------------------------------------------------------------------------------|----------------------------------------------------------------------------------------------------|
|        | Example:<br>Switch(config) # sdm prefer dual-ipv4-and-ipv6<br>default                                                                                                    | • <b>default</b> —Sets the switch to the default template to balance system resources.                                                                                                    |
| Step 3 | end<br>Example:<br>Switch(config)# end                                                                                                    | Returns to privileged EXEC mode.                                                                                                    |
| Step 4 | reload<br>Example:<br>Switch# reload                                                                                                    | Reloads the operating system.                                                                                                    |
| Step 5 | <pre>configure terminal Example: Switch# configure terminal</pre>                                                                                                    | Enters global configuration mode after the switch reloads.                                                                                                    |
| Step 6 | <pre>interface interface-id Example: Switch(config)# interface gigabitethernet 1/0/1</pre>                                                                                                    | Enters interface configuration mode, and specifies the Layer 3 interface to configure.                                                                                                    |
| Step 7 | Use one of the following:<br>• ipv6 address ipv6-prefix/prefix length eui-64<br>• ipv6 address ipv6-address/prefix length<br>• ipv6 address ipv6-address link-local<br>• ipv6 enable<br>Example:<br>Switch(config-if)# ipv6 address<br>2001:0DB8:c18:1::/64 eui 64<br>Switch(config-if)# ipv6 address<br>2001:0DB8:c18:1::/64 | <ul> <li>Specifies a global IPv6 address with an extended unique identifier (EUI) in the low-order 64 bits of the IPv6 address. Specify only the network prefix; the last 64 bits are automatically computed from the switch MAC address. This enables IPv6 processing on the interface.</li> <li>Manually configures an IPv6 address on the interface.</li> <li>Specifies a link-local address on the interface to be used instead of the link-local address that is automatically configured when IPv6 is enabled on the interface. This command enables IPv6 processing</li> </ul> |
|        | <pre>Switch(config-if)# ipv6 address 2001:0DB8:c18:1::<br/>link-local<br/>Switch(config-if)# ipv6 enable</pre>                                                                                                    | <ul> <li>Automatically configures an IPv6 link-local address<br/>on the interface, and enables the interface for IPv6<br/>processing. The link-local address can only be used<br/>to communicate with nodes on the same link.</li> </ul>                                                                                                    |

|         | Command or Action                                 | Purpose                                                  |
|---------|---------------------------------------------------|----------------------------------------------------------|
| Step 8  | exit                                              | Returns to global configuration mode.                    |
|         | Example:                                          |                                                          |
|         | Switch(config-if)# <b>exit</b>                    |                                                          |
| Step 9  | end                                               | Returns to privileged EXEC mode.                         |
|         | Example:                                          |                                                          |
|         | Switch(config)# <b>end</b>                        |                                                          |
| Step 10 | show ipv6 interface interface-id                  | Verifies your entries.                                   |
|         | Example:                                          |                                                          |
|         | Switch# show ipv6 interface gigabitethernet 1/0/1 |                                                          |
| Step 11 | copy running-config startup-config                | (Optional) Saves your entries in the configuration file. |
|         | Example:                                          |                                                          |
|         | Switch# copy running-config startup-config        |                                                          |

### **Configuring IPv6 ICMP Rate Limiting**

ICMP rate limiting is enabled by default with a default interval between error messages of 100 milliseconds and a bucket size (maximum number of tokens to be stored in a bucket) of 10.

To change the ICMP rate-limiting parameters, perform this procedure:

### Procedure

|        | Command or Action                              | Purpose                                                               |
|--------|------------------------------------------------|-----------------------------------------------------------------------|
| Step 1 | enable                                         | Enables privileged EXEC mode.                                         |
|        | Example:                                       | Enter your password if prompted.                                      |
|        | Switch> enable                                 |                                                                       |
| Step 2 | configure terminal                             | Enters global configuration mode.                                     |
|        | Example:                                       |                                                                       |
|        | Switch# configure terminal                     |                                                                       |
| Step 3 | ipv6 icmp error-interval interval [bucketsize] | Configures the interval and bucket size for IPv6 ICMP error messages: |
|        | Example:                                       |                                                                       |

|        | Command or Action                                     | Purpose                                                                                                    |
|--------|-------------------------------------------------------|----------------------------------------------------------------------------------------------------|
|        | Switch(config)# <b>ipv6 icmp error-interval 50 20</b> | <ul> <li><i>interval</i>—The interval (in milliseconds) between tokens being added to the bucket. The range is from 0 to 2147483647 milliseconds.</li> <li><i>bucketsize</i>—(Optional) The maximum number of tokens stored in the bucket. The range is from 1 to 200.</li> </ul> |
| Step 4 | end                                                   | Returns to privileged EXEC mode.                                                                                                    |
|        | Example:                                              |                                                                                                    |
|        | Switch(config)# end                                   |                                                                                                    |
| Step 5 | show ipv6 interface [interface-id]                    | Verifies your entries.                                                                                                    |
|        | Example:                                              |                                                                                                    |
|        | Switch# show ipv6 interface gigabitethernet0/1        |                                                                                                    |
| Step 6 | copy running-config startup-config                    | (Optional) Saves your entries in the configuration file.                                                                                                    |
|        | Example:                                              |                                                                                                    |
|        | Switch# copy running-config startup-config            |                                                                                                    |

### **Configuring Static Routing for IPv6**

For more information about configuring static IPv6 routing, see the "Implementing Static Routes for IPv6" chapter in the *Cisco IOS IPv6 Configuration Library* on Cisco.com.

To configure static IPv6 routing, perform this procedure:

### Before you begin

You must enable routing by using the **ip routing** global configuration command, enable the forwarding of IPv6 packets by using the **ipv6 unicast-routing** global configuration command, and enable IPv6 on at least one Layer 3 interface by configuring an IPv6 address on the interface.

### Procedure

|        | Command or Action  | Purpose                           |
|--------|--------------------|-----------------------------------|
| Step 1 | enable             | Enables privileged EXEC mode.     |
|        | Example:           | Enter your password if prompted.  |
|        | Switch> enable     |                                   |
| Step 2 | configure terminal | Enters global configuration mode. |
|        | Example:           |                                   |

|        | Command or Action                                                                                                    | Purpose                                                                                                    |
|--------|----------------------------------------------------------------------------------------------------|----------------------------------------------------------------------------------------------------|
|        | Switch# configure terminal                                                                                                    |                                                                                                    |
| Step 3 | <pre>ipv6 route ipv6-prefix/prefix length {ipv6-address   interface-id [ipv6-address]} [administrative distance] Example: Switch(config) # ipv6 route 2001:0DB8::/32 gigabitethernet2/0/1 130</pre> | <ul> <li>Configures a static IPv6 route.</li> <li><i>ipv6-prefix</i>—The IPv6 network that is the destination of the static route. It can also be a hostname when static host routes are configured.</li> <li><i>/prefix length</i>—The length of the IPv6 prefix. A decimal value that shows how many of the high-order contiguous bits of the address comprise the prefix (the network portion of the address). A slash mark must precede the decimal value.</li> <li><i>ipv6-address</i>—The IPv6 address of the next hop that can be used to reach the specified network. The IPv6 address of the next hop need not be directly connected; recursion is done to find the IPv6 address of the directly connected next hop. The address must be in the form documented in RFC 2373, specified in hexadecimal using 16-bit values between colons.</li> <li><i>interface-id</i>—Specifies direct static routes from point-to-point and broadcast interfaces. With point-to-point interfaces, there is no need to specify the IPv6 address of the next hop, or ensure that the specified prefix is assigned to the link, specifying a link-local address as the next hop. You can optionally specify the IPv6 address as the next hop to which packets are sent.</li> <li>Note You must specify an <i>interface-id</i> when using a link-local address as the next hop must also be an adjacent router).</li> <li><i>administrative distance</i>—(Optional) An administrative distance. The range is 1 to 254; the default value is 1, which gives static routes precedence over any other type of route except connected routes. To configure a floating static routes an administrative distance</li> </ul> |
|        |                                                                                                    | greater than that of the dynamic routing protocol.                                                                                                    |
| Step 4 | end<br>Example:<br>Switch(config)# end                                                                                                    | Returns to privileged EXEC mode.                                                                                                    |
|        |                                                                                                    |                                                                                                    |

L

|        | Command or Action                                                                            | Purpose                                                                                                    |
|--------|----------------------------------------------------------------------------------------------|----------------------------------------------------------------------------------------------------|
| Step 5 | <pre>Use one of the following:</pre>                                                         | <ul> <li>Verifies your entries by displaying the contents of the IPv6 routing table.</li> <li>interface interface-id—(Optional) Displays only those static routes with the specified interface as an egress interface.</li> <li>recursive—(Optional) Displays only recursive static routes. The recursive keyword is mutually exclusive with the interface keyword, but it can be used with or without the IPv6 prefix included in the command syntax.</li> <li>detail—(Optional) Displays this additional information: <ul> <li>For valid recursive routes, the output path set, and maximum resolution depth.</li> <li>For invalid routes, the reason why the route is not valid.</li> </ul> </li> </ul> |
| Step 6 | copy running-config startup-config<br>Example:<br>Switch# copy running-config startup-config | (Optional) Saves your entries in the configuration file.                                                                                                    |

# **Configuring IPv6 First Hop Security**

### **Prerequisites for First Hop Security in IPv6**

• You have configured the necessary IPv6 enabled SDM template.

### **Restrictions for First Hop Security in IPv6**

- The following restrictions apply when applying FHS policies to EtherChannel interfaces (Port Channels):
  - A physical port with an FHS policy attached cannot join an EtherChannel group.
  - An FHS policy cannot be attached to an physical port when it is a member of an EtherChannel group.
- By default, a snooping policy has a security-level of guard. When such a snooping policy is configured on an access switch, external IPv6 Router Advertisement (RA) or Dynamic Host Configuration Protocol for IPv6 (DHCPv6) server packets are blocked, even though the uplink port facing the router or DHCP server/relay is configured as a trusted port. To allow IPv6 RA or DHCPv6 server messages, do the following:

- Apply an IPv6 RA-guard policy (for RA) or IPv6 DHCP-guard policy (for DHCP server messages ) on the uplink port.
- Configure a snooping policy with a lower security-level, for example glean or inspect. However; configuring a lower security level is not recommended with such a snooping policy, because benefits of First Hop security features are not effective.

### Information about First Hop Security in IPv6

First Hop Security in IPv6 (FHS IPv6) is a set of IPv6 security features, the policies of which can be attached to a physical interface, or a VLAN. An IPv6 software policy database service stores and accesses these policies. When a policy is configured or modified, the attributes of the policy are stored or updated in the software policy database, then applied as was specified. The following IPv6 policies are currently supported:

- IPv6 Snooping Policy—IPv6 Snooping Policy acts as a container policy that enables most of the features available with FHS in IPv6.
- IPv6 FHS Binding Table Content—A database table of IPv6 neighbors connected to the switch is created from information sources such as Neighbor Discovery (ND) protocol snooping. This database, or binding, table is used by various IPv6 guard features (such as IPv6 ND Inspection) to validate the link-layer address (LLA), the IPv4 or IPv6 address, and prefix binding of the neighbors to prevent spoofing and redirect attacks.
- IPv6 Neighbor Discovery Inspection—IPv6 ND inspection learns and secures bindings for stateless
  autoconfiguration addresses in Layer 2 neighbor tables. IPv6 ND inspection analyzes neighbor discovery
  messages in order to build a trusted binding table database and IPv6 neighbor discovery messages that
  do not conform are dropped. An ND message is considered trustworthy if its IPv6-to-Media Access
  Control (MAC) mapping is verifiable.

This feature mitigates some of the inherent vulnerabilities of the ND mechanism, such as attacks on DAD, address resolution, router discovery, and the neighbor cache.

For detailed information about IPv6 Neighbor Discovery Inspection, see the "IPv6 Neighbor Discovery Inspection" chapter of the Cisco IOS IPv6 Configuration Guide Library on Cisco.com.

IPv6 Router Advertisement Guard—The IPv6 Router Advertisement (RA) guard feature enables the
network administrator to block or reject unwanted or rogue RA guard messages that arrive at the network
switch platform. RAs are used by routers to announce themselves on the link. The RA Guard feature
analyzes the RAs and filters out bogus RAs sent by unauthorized routers. In host mode, all router
advertisement and router redirect messages are disallowed on the port. The RA guard feature compares
configuration information on the Layer 2 device with the information found in the received RA frame.
Once the Layer 2 device has validated the content of the RA frame and router redirect frame against the
configuration, it forwards the RA to its unicast or multicast destination. If the RA frame content is not
validated, the RA is dropped.

For detailed information about IPv6 Router Advertisement Guard, see the "IPv6 Router Advertisement Guard" chapter of the Cisco IOS IPv6 Configuration Guide Library on Cisco.com.

• IPv6 DHCP Guard—The IPv6 DHCP Guard feature blocks reply and advertisement messages that come from unauthorized DHCPv6 servers and relay agents. IPv6 DHCP guard can prevent forged messages from being entered in the binding table and block DHCPv6 server messages when they are received on ports that are not explicitly configured as facing a DHCPv6 server or DHCP relay. To use this feature, configure a policy and attach it to an interface or a VLAN. To debug DHCP guard packets, use the **debug ipv6 snooping dhcp-guard** privileged EXEC command.

### How to Configure an IPv6 Snooping Policy

Beginning in privileged EXEC mode, follow these steps to configure IPv6 Snooping Policy :

### **SUMMARY STEPS**

- **1**. configure terminal
- 2. ipv6 snooping policy policy-name
- **3.** {[default ] | [device-role {node | switch}] | [limit address-count *value*] | [no] | [protocol {dhcp | ndp} ] | [security-level {glean | guard | inspect} ] | [tracking {disable [stale-lifetime [seconds | infinite] | enable [reachable-lifetime [seconds | infinite] } ] | [trusted-port ] }
- 4. end
- 5. show ipv6 snooping policy policy-name

|        | Command or Action                                                                                                    | Purpose                                                                                                    |
|--------|----------------------------------------------------------------------------------------------------|----------------------------------------------------------------------------------------------------|
| Step 1 | configure terminal                                                                                                    | Enters the global configuration mode.                                                                                                    |
|        | Example:                                                                                                    |                                                                                                    |
|        | Switch# configure terminal                                                                                                    |                                                                                                    |
| Step 2 | ipv6 snooping policy policy-name                                                                                                    | Creates a snooping policy and enters IPv6 Snooping Policy                                                                                                    |
|        | Example:                                                                                                    | Configuration mode.                                                                                                    |
|        | <pre>Switch(config) # ipv6 snooping policy example_policy</pre>                                                                                                    |                                                                                                    |
| Step 3 | <pre>{[default] [device-role {node   switch}] [limit<br/>address-count value] [n0] [protocol {dhcp   ndp}]] <br/>[security-level {glean   guard   inspect}]][tracking<br/>{disable [stale-lifetime [seconds   infinite]   enable<br/>[reachable-lifetime [seconds   infinite] }]][trusted-port<br/>]}<br/>Example:<br/>Switch (config-ipv6-snooping) #<br/>security-level inspect<br/>Example:<br/>Switch (config-ipv6-snooping) # trusted-port</pre> | <ul> <li>Enables data address gleaning, validates messages against various criteria, specifies the security level for messages.</li> <li>(Optional) default—Sets all to default options.</li> <li>(Optional) device-role {node]   switch}—Specifies the role of the device attached to the port. Default is node.</li> <li>(Optional) limit address-count value—Limits the number of addresses allowed per target.</li> <li>(Optional) no—Negates a command or sets it to defaults.</li> <li>(Optional) protocol {dhcp   ndp}—Specifies which protocol should be redirected to the snooping feature for analysis. The default, is dhcp and ndp. To change the default, use the no protocol command.</li> <li>(Optional)</li> </ul> |
|        |                                                                                                    | • (Optional)<br>security-level{glean guard inspect}—Specifies the<br>level of security enforced by the feature. Default is<br>guard.                                                                                                    |

|        | Command or Action                               | Purpose                                                                                                    |
|--------|-------------------------------------------------|----------------------------------------------------------------------------------------------------|
|        |                                                 | <ul> <li>glean—Gleans addresses from messages and populates the binding table without any verification.</li> <li>guard—Gleans addresses and inspects messages. In addition, it rejects RA and DHCP server messages. This is the default option.</li> <li>inspect—Gleans addresses, validates messages for consistency and conformance, and enforces address ownership.</li> <li>(Optional) tracking {disable   enable}—Overrides the default tracking behavior and specifies a tracking option.</li> <li>(Optional) trusted-port—Sets up a trusted port. It disables the guard on applicable targets. Bindings learned through a trusted port have preference over bindings learned through any other port. A trusted port is given preference in case of a collision while making an entry in the table.</li> </ul> |
| Step 4 | end                                             | Exits configuration modes to Privileged EXEC mode.                                                                                                    |
|        | Example:                                        |                                                                                                    |
|        | Switch(config-ipv6-snooping)# exit              |                                                                                                    |
| Step 5 | show ipv6 snooping policy policy-name           | Displays the snooping policy configuration.                                                                                                    |
|        | Example:                                        |                                                                                                    |
|        | Switch#show ipv6 snooping policy example_policy |                                                                                                    |

### What to do next

Attach an IPv6 Snooping policy to interfaces or VLANs.

### How to Attach an IPv6 Snooping Policy to an Interface

Beginning in privileged EXEC mode, follow these steps to attach an IPv6 Snooping policy on an interface or VLAN:

### **SUMMARY STEPS**

- 1. configure terminal
- 2. interface Interface\_type stack/module/port
- 3. switchport
- **4.** ipv6 snooping [attach-policy *policy\_name* [ vlan {*vlan\_id* | add *vlan\_ids* | except*vlan\_ids* | none | remove *vlan\_ids*] | vlan {*vlan\_id* | add *vlan\_ids* | except*vlan\_ids* | none | remove *vlan\_ids* | all} ]
- 5. do show running-config

### **DETAILED STEPS**

|        | Command or Action                                                                                                    | Purpose                                                                                                    |
|--------|----------------------------------------------------------------------------------------------------|----------------------------------------------------------------------------------------------------|
| Step 1 | configure terminal                                                                                                    | Enters the global configuration mode.                                                                                                    |
|        | Example:                                                                                                    |                                                                                                    |
|        | Switch# configure terminal                                                                                                    |                                                                                                    |
| Step 2 | <pre>interface Interface_type stack/module/port Example: Switch(config)# interface gigabitethernet 1/1/4</pre>                                                                                                    | Specifies an interface type and identifier; enters the interface configuration mode.                                                                                                    |
| Step 3 | switchport                                                                                                    | Enters the Switchport mode.                                                                                                    |
|        | <pre>Example:<br/>Switch(config-if)# switchport</pre>                                                                                                    | Note To configure Layer 2 parameters, if the interface<br>is in Layer 3 mode, you must enter the switchport<br>interface configuration command without any<br>parameters to put the interface into Layer 2<br>mode. This shuts down the interface and then<br>re-enables it, which might generate messages on<br>the device to which the interface is connected.<br>When you put an interface that is in Layer 3<br>mode into Layer 2 mode, the previous<br>configuration information related to the affected<br>interface might be lost, and the interface is<br>returned to its default configuration. The<br>command prompt displays as (config-if)# in<br>Switchport configuration mode. |
| Step 4 | <pre>ipv6 snooping [attach-policy policy_name [ vlan {vlan_id<br/>  add vlan_ids   exceptvlan_ids   none   remove vlan_ids}]<br/>  vlan {vlan_id   add vlan_ids   exceptvlan_ids   none  <br/>remove vlan_ids   all} ]<br/>Example:<br/>Switch(config-if) # ipv6 snooping<br/>or<br/>Switch(config-if) # ipv6 snooping attach-policy<br/>example_policy<br/>or<br/>Switch(config-if) # ipv6 snooping vlan 111,112<br/>or<br/>Switch(config-if) # ipv6 snooping attach-policy<br/>example_policy vlan 111,112</pre> | Attaches a custom ipv6 snooping policy to the interface or<br>the specified VLANs on the interface. To attach the default<br>policy to the interface, use the <b>ipv6 snooping</b> command<br>without the <b>attach-policy</b> keyword. To attach the default<br>policy to VLANs on the interface, use the <b>ipv6 snooping</b><br><b>vlan</b> command. The default policy is, security-level <b>guard</b> ,<br>device-role <b>node</b> , protocol <b>ndp</b> and <b>dhcp</b> .                                                                                                    |
| Step 5 | do show running-config<br>Example:                                                                                                    | Verifies that the policy is attached to the specified interface<br>without exiting the interface configuration mode.                                                                                                    |

| <br>Command or Action |                        | Purpose |
|-----------------------|------------------------|---------|
| Switch#(config-if)#   | do show running-config |         |

### How to Attach an IPv6 Snooping Policy to a Layer 2 EtherChannel Interface

Beginning in privileged EXEC mode, follow these steps to attach an IPv6 Snooping policy on an EtherChannel interface or VLAN:

### Procedure

|        | Command or Action                                                                                                    | Purpose                                                                                                    |
|--------|----------------------------------------------------------------------------------------------------|----------------------------------------------------------------------------------------------------|
| Step 1 | configure terminal                                                                                                    | Enters the global configuration mode.                                                                                                    |
|        | Example:                                                                                                    |                                                                                                    |
|        | Switch# configure terminal                                                                                                    |                                                                                                    |
| Step 2 | interface range Interface_name<br>Example:                                                                                                    | Specify the port-channel interface name assigned when the EtherChannel was created. Enters the interface range configuration mode.                                          |
|        | Switch (config) # Interface fange for                                                                                                    | TipEnter the do show interfaces summary<br>command for quick reference to interface names<br>and types.                                                                     |
| Step 3 | ipv6 snooping [attach-policy policy_name [ vlan {vlan_ids<br>  add vlan_ids   except vlan_ids   none   remove vlan_ids<br>  all} ]   vlan [ {vlan_ids   add vlan_ids   exceptvlan_ids  <br>none   remove vlan_ids   all} ] | Attaches the IPv6 Snooping policy to the interface or the specified VLANs on that interface. The default policy is attached if the <b>attach-policy</b> option is not used. |
|        | Example:                                                                                                    |                                                                                                    |
|        | <pre>Switch(config-if-range)# ipv6 snooping attach-policy example_policy</pre>                                                                                                    |                                                                                                    |
|        | or                                                                                                    |                                                                                                    |
|        | <pre>Switch(config-if-range)# ipv6 snooping attach-policy example_policy vlan 222,223,224</pre>                                                                                                    |                                                                                                    |
|        | or                                                                                                    |                                                                                                    |
|        | <pre>Switch(config-if-range)#ipv6 snooping vlan 222,<br/>223,224</pre>                                                                                                    |                                                                                                    |
| Step 4 | do show running-config<br>interfaceportchannel_interface_name                                                                                                    | Confirms that the policy is attached to the specified interface without exiting the configuration mode.                                                                     |
|        | Example:                                                                                                    |                                                                                                    |
|        | <pre>Switch#(config-if-range)# do show running-config int pol1</pre>                                                                                                    |                                                                                                    |

L

### How to Configure the IPv6 Binding Table Content

Beginning in privileged EXEC mode, follow these steps to configure IPv6 Binding Table Content :

### **SUMMARY STEPS**

- **1**. configure terminal
- 2. [no] ipv6 neighbor binding [vlan vlan-id {ipv6-address interface interface \_type stack/module/port hw\_address [reachable-lifetimevalue [seconds | default | infinite] | [tracking { [default | disable] [ reachable-lifetimevalue [seconds | default | infinite] | [enable [reachable-lifetimevalue [seconds | default | infinite] | [enable-lifetimevalue [seconds | default | infinite] | [retry-interval {seconds | default [reachable-lifetimevalue [seconds | default | infinite] } ]
- **3.** [no] ipv6 neighbor binding max-entries *number* [mac-limit *number* | port-limit *number* [mac-limit *number*] | vlan-limit *number* [ [mac-limit *number*] | [port-limit *number* [mac-limit*number*] ] ]
- 4. ipv6 neighbor binding logging
- 5. exit
- 6. show ipv6 neighbor binding

|        | Command or Action                                                                                                    | Purpose                                                                                             |
|--------|----------------------------------------------------------------------------------------------------|----------------------------------------------------------------------------------------------------|
| Step 1 | configure terminal                                                                                                    | Enters the global configuration mode.                                                               |
|        | Example:                                                                                                    |                                                                                                    |
|        | Switch# configure terminal                                                                                                    |                                                                                                    |
| Step 2 | [no] ipv6 neighbor binding [vlan vlan-id {ipv6-address<br>interface interface_type stack/module/port hw_address<br>[reachable-lifetimevalue [seconds   default   infinite]  <br>[tracking { [default   disable] [ reachable-lifetimevalue<br>[seconds   default   infinite]   [enable<br>[reachable-lifetimevalue [seconds   default   infinite]  <br>[retry-interval {seconds   default [reachable-lifetimevalue<br>[seconds   default   infinite] } ] | Adds a static entry to the binding table database.                                                  |
|        | Example:                                                                                                    |                                                                                                    |
|        | Switch(config)# <b>ipv6 neighbor binding</b>                                                                                                    |                                                                                                    |
| Step 3 | [no] ipv6 neighbor binding max-entries <i>number</i><br>[mac-limit <i>number</i>   port-limit <i>number</i> [mac-limit <i>number</i> ]<br>  vlan-limit <i>number</i> [ [mac-limit <i>number</i> ]   [port-limit<br><i>number</i> [mac-limit <i>number</i> ] ] ] ]                                                                                                    | Specifies the maximum number of entries that are allowed to be inserted in the binding table cache. |
|        | Example:                                                                                                    |                                                                                                    |
|        | Switch(config)# ipv6 neighbor binding max-entries<br>30000                                                                                                    |                                                                                                    |
| Step 4 | ipv6 neighbor binding logging                                                                                                    | Enables the logging of binding table main events.                                                   |
|        | Example:                                                                                                    |                                                                                                    |
|        | Switch(config)# <b>ipv6 neighbor binding logging</b>                                                                                                    |                                                                                                    |

|        | Command or Action                  | Purpose                                                   |
|--------|------------------------------------|-----------------------------------------------------------|
| Step 5 | exit                               | Exits global configuration mode, and places the router in |
|        | Example:                           | privileged EXEC mode.                                     |
|        | Switch(config)# exit               |                                                           |
| Step 6 | show ipv6 neighbor binding         | Displays contents of a binding table.                     |
|        | Example:                           |                                                           |
|        | Switch# show ipv6 neighbor binding |                                                           |

### How to Configure an IPv6 Neighbor Discovery Inspection Policy

Beginning in privileged EXEC mode, follow these steps to configure an IPv6 ND Inspection Policy:

### **SUMMARY STEPS**

- 1. configure terminal
- 2. [no]ipv6 nd inspection policy policy-name
- **3**. device-role {host | monitor | router | switch}
- 4. drop-unsecure
- 5. limit address-count value
- 6. sec-level minimum value
- 7. tracking {enable [reachable-lifetime {value | infinite}] | disable [stale-lifetime {value | infinite}]}
- 8. trusted-port
- **9**. validate source-mac
- **10.** no {device-role | drop-unsecure | limit address-count | sec-level minimum | tracking | trusted-port | validate source-mac}
- **11.** default {device-role | drop-unsecure | limit address-count | sec-level minimum | tracking | trusted-port | validate source-mac}
- **12. do show ipv6 nd inspection policy** *policy\_name*

|        | Command or Action                                                                                                    | Purpose                                                                                        |
|--------|----------------------------------------------------------------------------------------------------|------------------------------------------------------------------------------------------------|
| Step 1 | configure terminal                                                                                                    | Enters the global configuration mode.                                                          |
|        | Example:<br>Switch# configure terminal                                                                                   |                                                                                                |
| Step 2 | <pre>[no]ipv6 nd inspection policy policy-name Example: Switch(config)# ipv6 nd inspection policy example_policy</pre>   | Specifies the ND inspection policy name and enters ND<br>Inspection Policy configuration mode. |
| Step 3 | device-role {host   monitor   router   switch}         Example:         Switch(config-nd-inspection)# device-role switch | Specifies the role of the device attached to the port. The default is <b>host</b> .            |

|         | Command or Action                                                                                                    | Purpose                                                                                 |  |
|---------|----------------------------------------------------------------------------------------------------|-----------------------------------------------------------------------------------------|--|
| Step 4  | drop-unsecure                                                                                                    | Drops messages with no or invalid options or an invalid                                 |  |
|         | Example:                                                                                                    | signature.                                                                              |  |
|         | Switch(config-nd-inspection)# <b>drop-unsecure</b>                                                                                    |                                                                                         |  |
| Step 5  | limit address-count value                                                                                                    | Enter 1–10,000.                                                                         |  |
|         | Example:                                                                                                    |                                                                                         |  |
|         | <pre>Switch(config-nd-inspection) # limit address-count 1000</pre>                                                                    |                                                                                         |  |
| Step 6  | sec-level minimum value                                                                                                    | Specifies the minimum security level parameter value                                    |  |
|         | Example:                                                                                                    | when Cryptographically Generated Address (CGA) options are used                         |  |
|         | <pre>Switch(config-nd-inspection) # limit address-count 1000</pre>                                                                    |                                                                                         |  |
| Step 7  | tracking {enable [reachable-lifetime {value   infinite}]<br>  disable [stale-lifetime {value   infinite}]}                            | Overrides the default tracking policy on a port.                                        |  |
|         | Example:                                                                                                    |                                                                                         |  |
|         | <pre>Switch(config-nd-inspection)# tracking disable stale-lifetime infinite</pre>                                                     |                                                                                         |  |
| Step 8  | trusted-port                                                                                                    | Configures a port to become a trusted port.                                             |  |
|         | Example:                                                                                                    |                                                                                         |  |
|         | Switch(config-nd-inspection)# <b>trusted-port</b>                                                                                     |                                                                                         |  |
| Step 9  | validate source-mac                                                                                                    | Checks the source media access control (MAC) address                                    |  |
|         | Example:                                                                                                    | against the link-layer address.                                                         |  |
|         | Switch(config-nd-inspection) # validate source-mac                                                                                    |                                                                                         |  |
| Step 10 | no {device-role   drop-unsecure   limit address-count  <br>sec-level minimum   tracking   trusted-port   validate<br>source-mac}      | Remove the current configuration of a parameter with the <b>no</b> form of the command. |  |
|         | Example:                                                                                                    |                                                                                         |  |
|         | <pre>Switch(config-nd-inspection)# no validate source-mac</pre>                                                                       |                                                                                         |  |
| Step 11 | default {device-role   drop-unsecure   limit<br>address-count   sec-level minimum   tracking  <br>trusted-port   validate source-mac} | Restores configuration to the default values.                                           |  |
|         | Example:                                                                                                    |                                                                                         |  |
|         | <pre>Switch(config-nd-inspection)# default limit address-count</pre>                                                                  |                                                                                         |  |
| Step 12 | do show ipv6 nd inspection policy policy_name                                                                                         | Verifies the ND Inspection Configuration without exiting                                |  |
|         | Example:                                                                                                    | ND inspection configuration mode.                                                       |  |
|         | <pre>Switch(config-nd-inspection)# do show ipv6 nd inspection policy example_policy</pre>                                             |                                                                                         |  |

### How to Attach an IPv6 Neighbor Discovery Inspection Policy to an Interface

Starting with Cisco IOS XE Amsterdam 17.1.1 the IPv6 ND Inspection feature is deprecated and the SISFbased device tracking feature replaces it. For the corresponding replacement task, see *Attaching a Device Tracking Policy to an Interface* under the *Configuring SISF-Based Device Tracking* chapter in this document.

Beginning in privileged EXEC mode, follow these steps to attach an IPv6 ND Inspection policy to an interface or VLANs on an interface :

### **SUMMARY STEPS**

- 1. configure terminal
- 2. interface Interface\_type stack/module/port
- **3.** ipv6 nd inspection [attach-policy *policy\_name* [ vlan {*vlan\_ids* | add *vlan\_ids* | except *vlan\_ids* | none | remove *vlan\_ids* | all} ] | vlan [ {*vlan\_ids* | add *vlan\_ids* | except*vlan\_ids* | none | remove *vlan\_ids* | all} ]
- 4. do show running-config

|        | Command or Action                                                                                                    | Purpose                                                                                                    |  |
|--------|----------------------------------------------------------------------------------------------------|----------------------------------------------------------------------------------------------------|--|
| Step 1 | configure terminal                                                                                                    | Enters the global configuration mode.                                                                                                    |  |
|        | Example:                                                                                                    |                                                                                                    |  |
|        | Switch# configure terminal                                                                                                    |                                                                                                    |  |
| Step 2 | interface Interface_type stack/module/port                                                                                                    | Specifies an interface type and identifier; enters the interface                                                                                                    |  |
|        | Example:                                                                                                    | configuration mode.                                                                                                    |  |
|        | Switch(config)# interface gigabitethernet 1/1/4                                                                                                    |                                                                                                    |  |
| Step 3 | ipv6 nd inspection [attach-policy policy_name [ vlan         {vlan_ids   add vlan_ids   except vlan_ids   none   remove         vlan_ids   all } ]   vlan [ {vlan_ids   add vlan_ids           exceptvlan_ids   none   remove         vlan_ids   all } ] | Attaches the Neighbor Discovery Inspection policy to the interface or the specified VLANs on that interface. The default policy is attached if the <b>attach-policy</b> option is not used. |  |
|        | Example:                                                                                                    |                                                                                                    |  |
|        | <pre>Switch(config-if) # ipv6 nd inspection attach-policy example_policy</pre>                                                                                                    |                                                                                                    |  |
|        | or                                                                                                    |                                                                                                    |  |
|        | <pre>Switch(config-if)# ipv6 nd inspection attach-policy<br/>example_policy vlan 222,223,224</pre>                                                                                                    |                                                                                                    |  |
|        | or                                                                                                    |                                                                                                    |  |
|        | <pre>Switch(config-if)# ipv6 nd inspection vlan 222,<br/>223,224</pre>                                                                                                    |                                                                                                    |  |
| Step 4 | do show running-config                                                                                                    | Verifies that the policy is attached to the specified interface                                                                                                    |  |
| -      | Example:                                                                                                    | without exiting the interface configuration mode.                                                                                                    |  |

L

| <br>Command or Action |                        | Purpose |
|-----------------------|------------------------|---------|
| Switch#(config-if)#   | do show running-config |         |

#### How to Attach an IPv6 Neighbor Discovery Inspection Policy to a Layer 2 EtherChannel Interface

Starting with Cisco IOS XE Amsterdam 17.1.1 the IPv6 ND Inspection feature is deprecated and the SISFbased device tracking feature replaces it. For the corresponding replacement task, see *Attaching a Device Tracking Policy to an Interface* under the *Configuring SISF-Based Device Tracking* chapter in this document.

Beginning in privileged EXEC mode, follow these steps to attach an IPv6 Neighbor Discovery Inspection policy on an EtherChannel interface or VLAN:

### **SUMMARY STEPS**

- **1**. configure terminal
- 2. interface range Interface\_name
- **3.** ipv6 nd inspection [attach-policy *policy\_name* [ vlan {*vlan\_ids* | add *vlan\_ids* | except *vlan\_ids* | none | remove *vlan\_ids* | all} ] | vlan [ {*vlan\_ids* | add *vlan\_ids* | except*vlan\_ids* | none | remove *vlan\_ids* | all} ]
- 4. do show running-config interfaceportchannel\_interface\_name

|        | Command or Action                                                                                                    | Purpose                                                                                                    |
|--------|----------------------------------------------------------------------------------------------------|----------------------------------------------------------------------------------------------------|
| Step 1 | configure terminal                                                                                                    | Enters the global configuration mode.                                                                                                    |
|        | <b>Example:</b><br>Switch# configure terminal                                                                                                    |                                                                                                    |
| Step 2 | <pre>interface range Interface_name Example: Switch(config)# interface Poll</pre>                                                                                                    | Specify the port-channel interface name assigned when the EtherChannel was created. Enters the interface range configuration mode.         Tip       Enter the do show interfaces summary command for quick reference to interface names and types. |
| Step 3 | <b>ipv6 nd inspection</b> [attach-policy policy_name [ vlan<br>{vlan_ids   add vlan_ids   except vlan_ids   none   remove<br>vlan_ids   all} ]   vlan [ {vlan_ids   add vlan_ids  <br>exceptvlan_ids   none   remove vlan_ids   all} ] | Attaches the ND Inspection policy to the interface or the specified VLANs on that interface. The default policy is attached if the <b>attach-policy</b> option is not used.                                                                         |
|        | Example:                                                                                                    |                                                                                                    |
|        | <pre>Switch(config-if-range)# ipv6 nd inspection attach-policy example_policy</pre>                                                                                                    |                                                                                                    |
|        | or                                                                                                    |                                                                                                    |
|        | <pre>Switch(config-if-range)# ipv6 nd inspection attach-policy example_policy vlan 222,223,224</pre>                                                                                                    |                                                                                                    |
|        | or                                                                                                    |                                                                                                    |

|        | Command or Action                                                        | Purpose                                                                                                 |
|--------|--------------------------------------------------------------------------|----------------------------------------------------------------------------------------------------|
|        | Switch(config-if-range)#ipv6 nd inspection vlan 222, 223,224             |                                                                                                    |
| Step 4 | do show running-config<br>interfaceportchannel_interface_name            | Confirms that the policy is attached to the specified interface without exiting the configuration mode. |
|        | Example:                                                                 |                                                                                                    |
|        | <pre>Switch#(config-if-range)# do show running-config<br/>int pol1</pre> |                                                                                                    |

### How to Configure an IPv6 Router Advertisement Guard Policy

Beginning in privileged EXEC mode, follow these steps to configure an IPv6 Router Advertisement policy :

### **SUMMARY STEPS**

- 1. configure terminal
- **2.** [no]ipv6 nd raguard policy policy-name
- **3**. [no]device-role {host | monitor | router | switch}
- 4. [no]hop-limit {maximum | minimum} value
- 5. [no]managed-config-flag {off | on}
- 6. [no]match {ipv6 access-list *list* | ra prefix-list *list*}
- 7. [no]other-config-flag {on | off}
- 8. [no]router-preference maximum {high | medium | low}
- 9. [no]trusted-port
- **10.** default {device-role | hop-limit {maximum | minimum} | managed-config-flag | match {ipv6 access-list | ra prefix-list } | other-config-flag | router-preference maximum | trusted-port}
- **11. do show ipv6 nd raguard policy** *policy\_name*

|        | Command or Action                                                | Purpose                                                    |
|--------|------------------------------------------------------------------|------------------------------------------------------------|
| Step 1 | configure terminal                                               | Enters the global configuration mode.                      |
|        | Example:                                                         |                                                            |
|        | Switch# configure terminal                                       |                                                            |
| Step 2 | [no]ipv6 nd raguard policy policy-name                           | Specifies the RA Guard policy name and enters RA Guard     |
|        | Example:                                                         | Policy configuration mode.                                 |
|        | <pre>Switch(config)# ipv6 nd raguard policy example_policy</pre> |                                                            |
| Step 3 | [no]device-role {host   monitor   router   switch}               | Specifies the role of the device attached to the port. The |
|        | Example:                                                         | default is <b>host</b> .                                   |
|        | <pre>Switch(config-nd-raguard)# device-role switch</pre>         |                                                            |

I

|        | Command or Action                                                                                                    | Purpose                                                                                                    |
|--------|----------------------------------------------------------------------------------------------------|----------------------------------------------------------------------------------------------------|
| Step 4 | [no]hop-limit {maximum   minimum} value                                                                                            | (1–255) Range for Maximum and Minimum Hop Limit values.                                                                                                    |
|        | Switch(config-nd-raguard)# hop-limit maximum 33                                                                                    | Enables filtering of Router Advertisement messages by<br>the Hop Limit value. A rogue RA message may have a<br>low Hop Limit value (equivalent to the IPv4 Time to Live)<br>that when accepted by the host, prevents the host from<br>generating traffic to destinations beyond the rogue RA<br>message generator. An RA message with an unspecified<br>Hop Limit value is blocked. |
|        |                                                                                                    | If not configured, this filter is disabled. Configure<br><b>minimum</b> to block RA messages with Hop Limit values<br>lower than the value you specify. Configure <b>maximum</b> to<br>block RA messages with Hop Limit values greater than<br>the value you specify.                                                                                                    |
| Step 5 | <pre>[no]managed-config-flag {off   on}<br/>Example:<br/>Switch(config-nd-raguard)# managed-config-flag on</pre>                   | Enables filtering of Router Advertisement messages by<br>the Managed Address Configuration, or "M" flag field. A<br>rouge RA message with an M field of 1 can cause a host<br>to use a rogue DHCPv6 server. If not configured, this filter<br>is disabled.                                                                                                    |
|        |                                                                                                    | <b>On</b> —Accepts and forwards RA messages with an M value of 1, blocks those with 0.                                                                                                    |
|        |                                                                                                    | <b>Off</b> —Accepts and forwards RA messages with an M value of 0, blocks those with 1.                                                                                                    |
| Step 6 | [no]match {ipv6 access-list <i>list</i>   ra prefix-list <i>list</i> }                                                             | Matches a specified prefix list or access list.                                                                                                    |
|        | <pre>Example:<br/>Switch(config-nd-raguard)# match ipv6 access-list<br/>example_list</pre>                                         |                                                                                                    |
| Step 7 | <pre>[no]other-config-flag {on   off} Example: Switch(config-nd-raguard)# other-config-flag on</pre>                               | Enables filtering of Router Advertisement messages by<br>the Other Configuration, or "O" flag field. A rouge RA<br>message with an O field of 1 can cause a host to use a<br>rogue DHCPv6 server. If not configured, this filter is<br>disabled.                                                                                                    |
|        |                                                                                                    | <b>On</b> —Accepts and forwards RA messages with an O value of 1, blocks those with 0.                                                                                                    |
|        |                                                                                                    | <b>Off</b> —Accepts and forwards RA messages with an O value of 0, blocks those with 1.                                                                                                    |
| Step 8 | <pre>[no]router-preference maximum {high   medium   low} Example: Switch(config-nd-raguard) # router-preference maximum high</pre> | <ul> <li>Enables filtering of Router Advertisement messages by the Router Preference flag. If not configured, this filter is disabled.</li> <li>high—Accepts RA messages with the Router Preference set to high, medium, or low.</li> </ul>                                                                                                    |

|         | Command or Action                                                                                                    | Purpose                                                                                                    |
|---------|----------------------------------------------------------------------------------------------------|----------------------------------------------------------------------------------------------------|
|         |                                                                                                    | • medium—Blocks RA messages with the Router<br>Preference set to high.                                                    |
|         |                                                                                                    | • low—Blocks RA messages with the Router<br>Preference set to medium and high.                                            |
| Step 9  | <pre>[no]trusted-port Example: Switch(config-nd-raguard)# trusted-port</pre>                                                                                                    | When configured as a trusted port, all attached devices are<br>trusted, and no further message verification is performed. |
| Step 10 | default {device-role   hop-limit {maximum   minimum}<br>  managed-config-flag   match {ipv6 access-list   ra<br>prefix-list }   other-config-flag   router-preference<br>maximum  trusted-port} | Restores a command to its default value.                                                                                  |
|         | <pre>Example: Switch(config-nd-raguard)# default hop-limit</pre>                                                                                                    |                                                                                                    |
| Step 11 | do show ipv6 nd raguard policy <i>policy_name</i><br>Example:                                                                                                    | (Optional)—Displays the ND Guard Policy configuration without exiting the RA Guard policy configuration mode.             |
|         | Switch(config-nd-raguard)# do show ipv6 nd raguard<br>policy example_policy                                                                                                    |                                                                                                    |

### How to Attach an IPv6 Router Advertisement Guard Policy to an Interface

Beginning in privileged EXEC mode, follow these steps to attach an IPv6 Router Advertisement policy to an interface or to VLANs on the interface :

### **SUMMARY STEPS**

- **1**. configure terminal
- 2. interface Interface\_type *stack/module/port*
- **3.** ipv6 nd raguard [attach-policy *policy\_name* [ vlan {*vlan\_ids* | add *vlan\_ids* | except *vlan\_ids* | none | remove *vlan\_ids* | all} ] | vlan [ {*vlan\_ids* | add *vlan\_ids* | except*vlan\_ids* | none | remove *vlan\_ids* | all} ]
- 4. do show running-config

|        | Command or Action                               | Purpose                                                          |
|--------|-------------------------------------------------|------------------------------------------------------------------|
| Step 1 | configure terminal                              | Enters the global configuration mode.                            |
|        | Example:                                        |                                                                  |
|        | Switch# configure terminal                      |                                                                  |
| Step 2 | interface Interface_type stack/module/port      | Specifies an interface type and identifier; enters the interface |
|        | Example:                                        | configuration mode.                                              |
|        | Switch(config)# interface gigabitethernet 1/1/4 |                                                                  |
|        |                                                 |                                                                  |

L

|        | Command or Action                                                                                                    | Purpose                                                                                                    |
|--------|----------------------------------------------------------------------------------------------------|----------------------------------------------------------------------------------------------------|
| Step 3 | <b>ipv6 nd raguard [attach-policy</b> <i>policy_name</i> [ <b>vlan</b><br>{ <i>vlan_ids</i>   <b>add</b> <i>vlan_ids</i>   <b>except</b> <i>vlan_ids</i>   <b>none</b>   <b>remove</b><br><i>vlan_ids</i>   <b>all</b> } ]   <b>vlan</b> [ { <i>vlan_ids</i>   <b>add</b> <i>vlan_ids</i>  <br><b>except</b> <i>vlan_ids</i>   <b>none</b>   <b>remove</b> <i>vlan_ids</i>   <b>all</b> } ] | Attaches the Neighbor Discovery Inspection policy to the interface or the specified VLANs on that interface. The default policy is attached if the <b>attach-policy</b> option is not used. |
|        | Example:                                                                                                    |                                                                                                    |
|        | <pre>Switch(config-if)# ipv6 nd raguard attach-policy example_policy</pre>                                                                                                    |                                                                                                    |
|        | or                                                                                                    |                                                                                                    |
|        | Switch(config-if)# ipv6 nd raguard attach-policy<br>example_policy vlan 222,223,224                                                                                                    |                                                                                                    |
|        | or                                                                                                    |                                                                                                    |
|        | Switch(config-if)# ipv6 nd raguard vlan 222,<br>223,224                                                                                                    |                                                                                                    |
| Step 4 | do show running-config                                                                                                    | Confirms that the policy is attached to the specified interface                                                                                                    |
|        | Example:                                                                                                    | without exiting the configuration mode.                                                                                                    |
|        | Switch#(config-if)# do show running-config                                                                                                    |                                                                                                    |

### How to Attach an IPv6 Router Advertisement Guard Policy to a Layer 2 EtherChannel Interface

Beginning in privileged EXEC mode, follow these steps to attach an IPv6 Router Advertisement Guard Policy on an EtherChannel interface or VLAN:

### **SUMMARY STEPS**

- 1. configure terminal
- **2.** interface range *Interface\_name*
- **3.** ipv6 nd raguard [attach-policy *policy\_name* [ vlan {*vlan\_ids* | add *vlan\_ids* | except *vlan\_ids* | none | remove *vlan\_ids* | all} ] | vlan [ {*vlan\_ids* | add *vlan\_ids* | except*vlan\_ids* | none | remove *vlan\_ids* | all} ]
- 4. do show running-config interfaceportchannel\_interface\_name

|                                | Command or Action              | Purpose                                                   |
|--------------------------------|--------------------------------|-----------------------------------------------------------|
| Step 1                         | configure terminal             | Enters the global configuration mode.                     |
|                                | Example:                       |                                                           |
|                                | Switch# configure terminal     |                                                           |
| Step 2                         | interface range Interface_name | Specify the port-channel interface name assigned when the |
|                                | Example:                       | EtherChannel was created. Enters the interface range      |
| Switch(config)# interface Pol1 | configuration mode.            |                                                           |

|        | Command or Action                                                                                                    | Purpose                                                                                                    |
|--------|----------------------------------------------------------------------------------------------------|----------------------------------------------------------------------------------------------------|
|        |                                                                                                    | TipEnter the do show interfaces summary<br>command for quick reference to interface names<br>and types.                                                                |
| Step 3 | <b>ipv6 nd raguard [attach-policy</b> <i>policy_name</i> [ <b>vlan</b><br>{ <i>vlan_ids</i>   <b>add</b> <i>vlan_ids</i>   <b>except</b> <i>vlan_ids</i>   <b>none</b>   <b>remove</b><br><i>vlan_ids</i>   <b>all</b> } ]   <b>vlan</b> [ { <i>vlan_ids</i>   <b>add</b> <i>vlan_ids</i>  <br><b>except</b> <i>vlan_ids</i>   <b>none</b>   <b>remove</b> <i>vlan_ids</i>   <b>all</b> } ] | Attaches the RA Guard policy to the interface or the specified VLANs on that interface. The default policy is attached if the <b>attach-policy</b> option is not used. |
|        | Example:                                                                                                    |                                                                                                    |
|        | <pre>Switch(config-if-range)# ipv6 nd raguard attach-policy example_policy</pre>                                                                                                    |                                                                                                    |
|        | or                                                                                                    |                                                                                                    |
|        | Switch(config-if-range)# <b>ipv6 nd raguard</b><br>attach-policy example_policy vlan 222,223,224                                                                                                    |                                                                                                    |
|        | or                                                                                                    |                                                                                                    |
|        | <pre>Switch(config-if-range)#ipv6 nd raguard vlan 222,<br/>223,224</pre>                                                                                                    |                                                                                                    |
| Sten 4 | do show running-config                                                                                                    | Confirms that the policy is attached to the specified interface                                                                                                    |
| eroh i | interfaceportchannel_interface_name                                                                                                    | without exiting the configuration mode.                                                                                                    |
|        | Example:                                                                                                    |                                                                                                    |
|        | <pre>Switch#(config-if-range)# do show running-config int pol1</pre>                                                                                                    |                                                                                                    |

### How to Configure an IPv6 DHCP Guard Policy

Beginning in privileged EXEC mode, follow these steps to configure an IPv6 DHCP (DHCPv6) Guard policy:

### **SUMMARY STEPS**

- 1. configure terminal
- 2. [no]ipv6 dhcp guard policy policy-name
- **3.** [no]device-role {client | server}
- 4. [no] match server access-list ipv6-access-list-name
- 5. [no] match reply prefix-list ipv6-prefix-list-name
- **6. [no]preference**{ **max** *limit* | **min** *limit* }
- 7. [no] trusted-port
- 8. default {device-role | trusted-port}
- 9. do show ipv6 dhcp guard policy policy\_name

### **DETAILED STEPS**

|        | Command or Action                                                                                                    | Purpose                                                                                                    |
|--------|----------------------------------------------------------------------------------------------------|----------------------------------------------------------------------------------------------------|
| Step 1 | configure terminal                                                                                                    | Enters the global configuration mode.                                                                                                    |
|        | Example:                                                                                                    |                                                                                                    |
|        | Switch# configure terminal                                                                                                    |                                                                                                    |
| Step 2 | [no]ipv6 dhcp guard policy policy-name                                                                                                    | Specifies the DHCPv6 Guard policy name and enters                                                                                                    |
|        | Example:                                                                                                    | DHCPv6 Guard Policy configuration mode.                                                                                                    |
|        | <pre>Switch(config)# ipv6 dhcp guard policy example_policy</pre>                                                                                                    |                                                                                                    |
| Step 3 | [no]device-role {client   server}                                                                                                    | (Optional) Filters out DHCPv6 replies and DHCPv6                                                                                                    |
|        | <pre>Example:<br/>Switch(config-dhcp-guard)# device-role server</pre>                                                                                                    | advertisements on the port that are not from a device of the specified role. Default is <b>client</b> .                                                            |
|        |                                                                                                    | • client—Default value, specifies that the attached device is a client. Server messages are dropped on this port.                                                  |
|        |                                                                                                    | • server—Specifies that the attached device is a DHCPv6 server. Server messages are allowed on this port.                                                          |
| Step 4 | [no] match server access-list ipv6-access-list-name                                                                                                    | (Optional). Enables verification that the advertised DHCP server or relay address is from an authorized server acce                                                |
|        | <pre>;;Assume a preconfigured IPv6 Access List as<br/>follows:<br/>Switch(config)# ipv6 access-list my_acls<br/>Switch(config-ipv6-acl)# permit host<br/>FE80::A8BB:CCFF:FE01:F700 any<br/>;;configure DCHPv6 Guard to match approved access<br/>list.<br/>Switch(config-dhcp-guard)# match server<br/>access-list my_acls</pre> | list (The destination address in the access list is 'any'). If<br>not configured, this check will be bypassed. An empty<br>access list is treated as a permit all. |
| Step 5 | [no] match reply prefix-list <i>ipv6-prefix-list-name</i>                                                                                                    | (Optional) Enables verification of the advertised prefixes                                                                                                    |
|        | Example:                                                                                                    | prefix list. If not configured, this check will be bypassed.                                                                                                    |
|        | <pre>;;Assume a preconfigured IPv6 prefix list as<br/>follows:<br/>Switch(config)# ipv6 prefix-list my_prefix permit<br/>2001:0DB8::/64 le 128</pre>                                                                                                    | An empty prefix list is treated as a permit.                                                                                                    |
|        | <pre>;; Configure DCHPv6 Guard to match prefix Switch(config-dhcp-guard)# match reply prefix-list my_prefix</pre>                                                                                                    |                                                                                                    |

|        | Command or Action                                                                                                    | Purpose                                                                                                    |
|--------|----------------------------------------------------------------------------------------------------|----------------------------------------------------------------------------------------------------|
| Step 6 | <pre>[no]preference{ max limit   min limit } Example: Switch(config-dhcp-guard) # preference max 250 Switch(config-dhcp-guard) #preference min 150</pre> | Configure <b>max</b> and <b>min</b> when <b>device-role</b> is <b>server</b> to filter<br>DCHPv6 server advertisements by the server preference<br>value. The defaults permit all advertisements.<br><b>max</b> <i>limit</i> —(0 to 255) (Optional) Enables verification that<br>the advertised preference (in preference option) is less than<br>the specified limit. Default is 255. If not specified, this<br>check will be bypassed.<br><b>min</b> <i>limit</i> —(0 to 255) (Optional) Enables verification that<br>the advertised preference (in preference option) is greater<br>than the specified limit. Default is 0. If not specified, this<br>check will be bypassed. |
| Step 7 | <pre>[no] trusted-port Example: Switch(config-dhcp-guard)# trusted-port</pre>                                                                            | <ul> <li>(Optional) trusted-port—Sets the port to a trusted mode.<br/>No further policing takes place on the port.</li> <li>Note If you configure a trusted port then the device-role option is not available.</li> </ul>                                                                                                    |
| Step 8 | <pre>default {device-role   trusted-port} Example: Switch(config-dhcp-guard)# default device-role</pre>                                                  | (Optional) <b>default</b> —Sets a command to its defaults.                                                                                                    |
| Step 9 | <pre>do show ipv6 dhcp guard policy policy_name Example: Switch(config-dhcp-guard)# do show ipv6 dhcp guard policy example_policy</pre>                  | (Optional) Displays the configuration of the IPv6 DHCP guard policy without leaving the configuration submode. Omitting the <i>policy_name</i> variable displays all DHCPv6 policies.                                                                                                    |

#### **Example of DHCPv6 Guard Configuration**

```
enable
configure terminal
ipv6 access-list acl1
permit host FE80::A8BB:CCFF:FE01:F700 any
ipv6 prefix-list abc permit 2001:0DB8::/64 le 128
ipv6 dhcp guard policy pol1
device-role server
match server access-list acl1
match reply prefix-list abc
preference min 0
preference max 255
trusted-port
interface GigabitEthernet 0/2/0
switchport
ipv6 dhcp guard attach-policy poll vlan add 1
vlan 1
 ipv6 dhcp guard attach-policy pol1
show ipv6 dhcp guard policy pol1
```

### How to Attach an IPv6 DHCP Guard Policy to an Interface or a VLAN on an Interface

Beginning in privileged EXEC mode, follow these steps to configure IPv6 Binding Table Content :

### **SUMMARY STEPS**

- **1**. configure terminal
- 2. interface Interface\_type *stack/module/port*
- **3.** ipv6 dhcp guard [attach-policy *policy\_name* [ vlan {*vlan\_ids* | add *vlan\_ids* | except *vlan\_ids* | none | remove *vlan\_ids* | all} ] | vlan [ {*vlan\_ids* | add *vlan\_ids* | except*vlan\_ids* | none | remove *vlan\_ids* | all} ]
- 4. do show running-config interface Interface\_type stack/module/port

|        | Command or Action                                                                                                    | Purpose                                                                                                    |
|--------|----------------------------------------------------------------------------------------------------|----------------------------------------------------------------------------------------------------|
| Step 1 | configure terminal                                                                                                    | Enters the global configuration mode.                                                                                                    |
|        | Example:                                                                                                    |                                                                                                    |
|        | Switch# configure terminal                                                                                                    |                                                                                                    |
| Step 2 | interface Interface_type stack/module/port                                                                                                    | Specifies an interface type and identifier; enters the interface                                                                                                    |
|        | Example:                                                                                                    | configuration mode.                                                                                                    |
|        | Switch(config)# interface gigabitethernet 1/1/4                                                                                                    |                                                                                                    |
| Step 3 | ipv6 dhcp guard [attach-policy policy_name [ vlan<br>{vlan_ids   add vlan_ids   except vlan_ids   none   remove<br>vlan_ids   all} ]   vlan [ {vlan_ids   add vlan_ids  <br>exceptvlan_ids   none   remove vlan_ids   all} ] | Attaches the DHCP Guard policy to the interface or the specified VLANs on that interface. The default policy is attached if the <b>attach-policy</b> option is not used. |
|        | Example:                                                                                                    |                                                                                                    |
|        | <pre>Switch(config-if) # ipv6 dhcp guard attach-policy example_policy</pre>                                                                                                    |                                                                                                    |
|        | or                                                                                                    |                                                                                                    |
|        | Switch(config-if) # ipv6 dhcp guard attach-policy<br>example_policy vlan 222,223,224                                                                                                    |                                                                                                    |
|        | or                                                                                                    |                                                                                                    |
|        | <pre>Switch(config-if)# ipv6 dhcp guard vlan 222, 223,224</pre>                                                                                                    |                                                                                                    |
|        |                                                                                                    |                                                                                                    |
| Step 4 | <b>do show running-config interface</b> Interface_type <i>stack/module/port</i>                                                                                                    | Confirms that the policy is attached to the specified interface without exiting the configuration mode.                                                                  |
|        | Example:                                                                                                    |                                                                                                    |
|        | Switch#(config-if)# do show running-config gig<br>1/1/4                                                                                                    |                                                                                                    |

### How to Attach an IPv6 DHCP Guard Policy to a Layer 2 EtherChannel Interface

Beginning in privileged EXEC mode, follow these steps to attach an IPv6 DHCP Guard policy on an EtherChannel interface or VLAN:

### **SUMMARY STEPS**

- 1. configure terminal
- 2. interface range Interface\_name
- **3.** ipv6 dhcp guard [attach-policy *policy\_name* [ vlan {*vlan\_ids* | add *vlan\_ids* | except *vlan\_ids* | none | remove *vlan\_ids* | all} ] | vlan [ {*vlan\_ids* | add *vlan\_ids* | except*vlan\_ids* | none | remove *vlan\_ids* | all} ]
- 4. do show running-config interfaceportchannel\_interface\_name

|        | Command or Action                                                                                                    | Purpose                                                                                                    |
|--------|----------------------------------------------------------------------------------------------------|----------------------------------------------------------------------------------------------------|
| Step 1 | configure terminal                                                                                                    | Enters the global configuration mode.                                                                                                    |
|        | Example:                                                                                                    |                                                                                                    |
|        | Switch# configure terminal                                                                                                    |                                                                                                    |
| Step 2 | <pre>interface range Interface_name Example: Switch(config)# interface Poll</pre>                                                                                                    | Specify the port-channel interface name assigned when the EtherChannel was created. Enters the interface range configuration mode.                                       |
|        |                                                                                                    | <b>Tip</b> Enter the <b>do show interfaces summary</b> command for quick reference to interface names and types.                                                         |
| Step 3 | ipv6 dhcp guard [attach-policy <i>policy_name</i> [ vlan<br>{ <i>vlan_ids</i>   add <i>vlan_ids</i>   except <i>vlan_ids</i>   none   remove<br><i>vlan_ids</i>   all} ]   vlan [ { <i>vlan_ids</i>   add <i>vlan_ids</i>  <br>except <i>vlan_ids</i>   none   remove <i>vlan_ids</i>   all} ] | Attaches the DHCP Guard policy to the interface or the specified VLANs on that interface. The default policy is attached if the <b>attach-policy</b> option is not used. |
|        | Example:                                                                                                    |                                                                                                    |
|        | <pre>Switch(config-if-range)# ipv6 dhcp guard attach-policy example_policy</pre>                                                                                                    |                                                                                                    |
|        | or                                                                                                    |                                                                                                    |
|        | <pre>Switch(config-if-range)# ipv6 dhcp guard attach-policy example_policy vlan 222,223,224</pre>                                                                                                    |                                                                                                    |
|        | or                                                                                                    |                                                                                                    |
|        | <pre>Switch(config-if-range)#ipv6 dhcp guard vlan 222,<br/>223,224</pre>                                                                                                    |                                                                                                    |
| Step 4 | do show running-config                                                                                                    | Confirms that the policy is attached to the specified interface                                                                                                    |
|        | interfaceportchannel_interface_name                                                                                                    | without exiting the configuration mode.                                                                                                    |
|        | Example:                                                                                                    |                                                                                                    |

L

| Command or Action                                                        | Purpose |
|--------------------------------------------------------------------------|---------|
| <pre>Switch#(config-if-range)# do show running-config<br/>int pol1</pre> | 1       |

# **Displaying IPv6**

For complete syntax and usage information on these commands, see the Cisco IOS command reference publications.

Table 2: Command for Monitoring IPv6

| Command                          | Purpose                                                  |
|----------------------------------|----------------------------------------------------------|
| show ipv6 access-list            | Displays a summary of access lists.                      |
| show ipv6 cef                    | Displays Cisco Express Forwarding for IPv6.              |
| show ipv6 interface interface-id | Displays IPv6 interface status and configuration.        |
| show ipv6 mtu                    | Displays IPv6 MTU per destination cache.                 |
| show ipv6 neighbors              | Displays IPv6 neighbor cache entries.                    |
| show ipv6 prefix-list            | Displays a list of IPv6 prefix lists.                    |
| show ipv6 protocols              | Displays a list of IPv6 routing protocols on the switch. |
| show ipv6 rip                    | Displays IPv6 RIP routing protocol status.               |
| show ipv6 route                  | Displays IPv6 route table entries.                       |
| show ipv6 static                 | Displays IPv6 static routes.                             |
| show ipv6 traffic                | Displays IPv6 traffic statistics.                        |

# **Configuration Examples for IPv6 Unicast Routing**

# **Configuring IPv6 Addressing and Enabling IPv6 Routing: Example**

This example shows how to enable IPv6 with both a link-local address and a global address based on the IPv6 prefix 2001:0DB8:c18:1::/64. The EUI-64 interface ID is used in the low-order 64 bits of both addresses. Output from the **show ipv6 interface** EXEC command is included to show how the interface ID (20B:46FF:FE2F:D940) is appended to the link-local prefix FE80::/64 of the interface.

```
Switch(config)# ipv6 unicast-routing
Switch(config)# interface gigabitethernet0/11
Switch(config-if)# ipv6 address 2001:0DB8:c18:1::/64 eui 64
Switch(config-if)# end
Switch# show ipv6 interface gigabitethernet0/11
```

```
GigabitEthernet0/11 is up, line protocol is up
  IPv6 is enabled, link-local address is FE80::20B:46FF:FE2F:D940
  Global unicast address(es):
  2001:0DB8:c18:1:20B:46FF:FE2F:D940, subnet is 2001:0DB8:c18:1::/64 [EUI]
  Joined group address(es):
   FF02::1
   FF02::2
   FF02::1:FF2F:D940
  MTU is 1500 bytes
  ICMP error messages limited to one every 100 milliseconds
  ICMP redirects are enabled
  ND DAD is enabled, number of DAD attempts: 1
 ND reachable time is 30000 milliseconds
 ND advertised reachable time is 0 milliseconds
 ND advertised retransmit interval is 0 milliseconds
 ND router advertisements are sent every 200 seconds
  ND router advertisements live for 1800 seconds
  Hosts use stateless autoconfig for addresses.
```

## **Configuring IPv6 ICMP Rate Limiting: Example**

This example shows how to configure an IPv6 ICMP error message interval of 50 milliseconds and a bucket size of 20 tokens.

```
Switch(config) #ipv6 icmp error-interval 50 20
```

## **Configuring Static Routing for IPv6: Example**

This example shows how to configure a floating static route to an interface with an administrative distance of 130:

Switch(config) # ipv6 route 2001:0DB8::/32 gigabitethernet 1/0/1 130

## **Displaying IPv6: Example**

This is an example of the output from the **show ipv6 interface** privileged EXEC command:

```
Switch# show ipv6 interface
Vlan1 is up, line protocol is up
  IPv6 is enabled, link-local address is FE80::20B:46FF:FE2F:D940
  Global unicast address(es):
    3FFE:C000:0:1:20B:46FF:FE2F:D940, subnet is 3FFE:C000:0:1::/64 [EUI]
  Joined group address(es):
   FF02::1
   FF02::2
   FF02::1:FF2F:D940
 MTU is 1500 bytes
  ICMP error messages limited to one every 100 milliseconds
  ICMP redirects are enabled
 ND DAD is enabled, number of DAD attempts: 1
  ND reachable time is 30000 milliseconds
 ND advertised reachable time is 0 milliseconds
  ND advertised retransmit interval is 0 milliseconds
```

ND router advertisements are sent every 200 seconds ND router advertisements live for 1800 seconds <output truncated>

I